## Gestione dell'account @icfibonacci.it

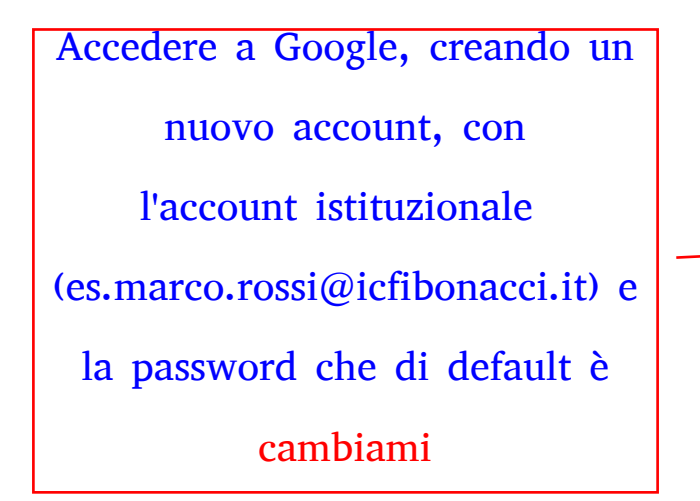

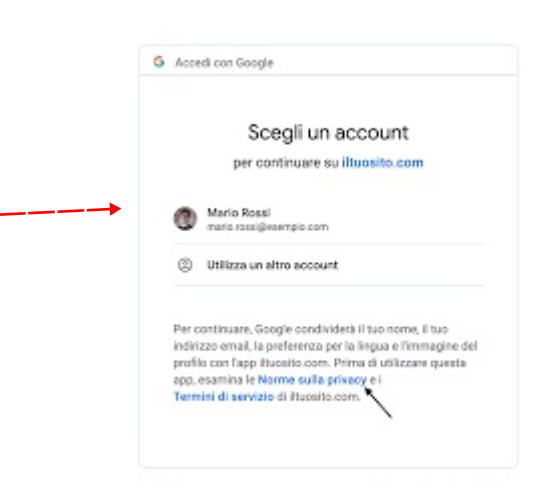

Effettuato l'accesso cliccare su Gestisci il tuo Account

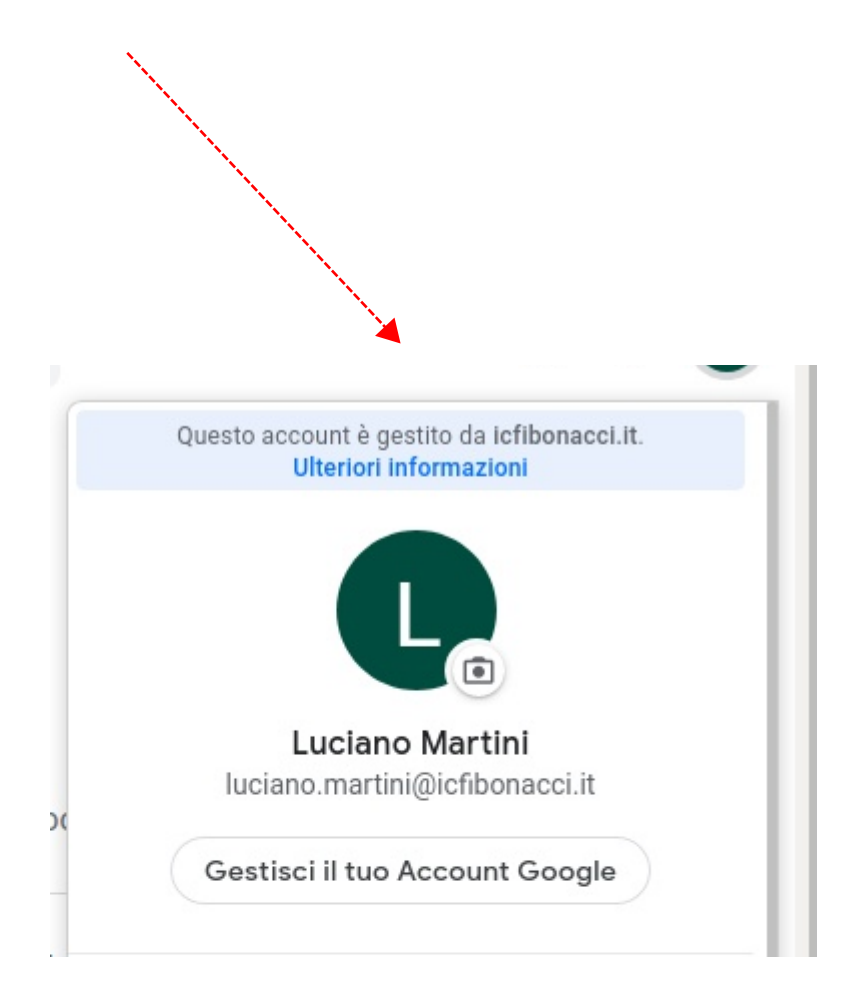

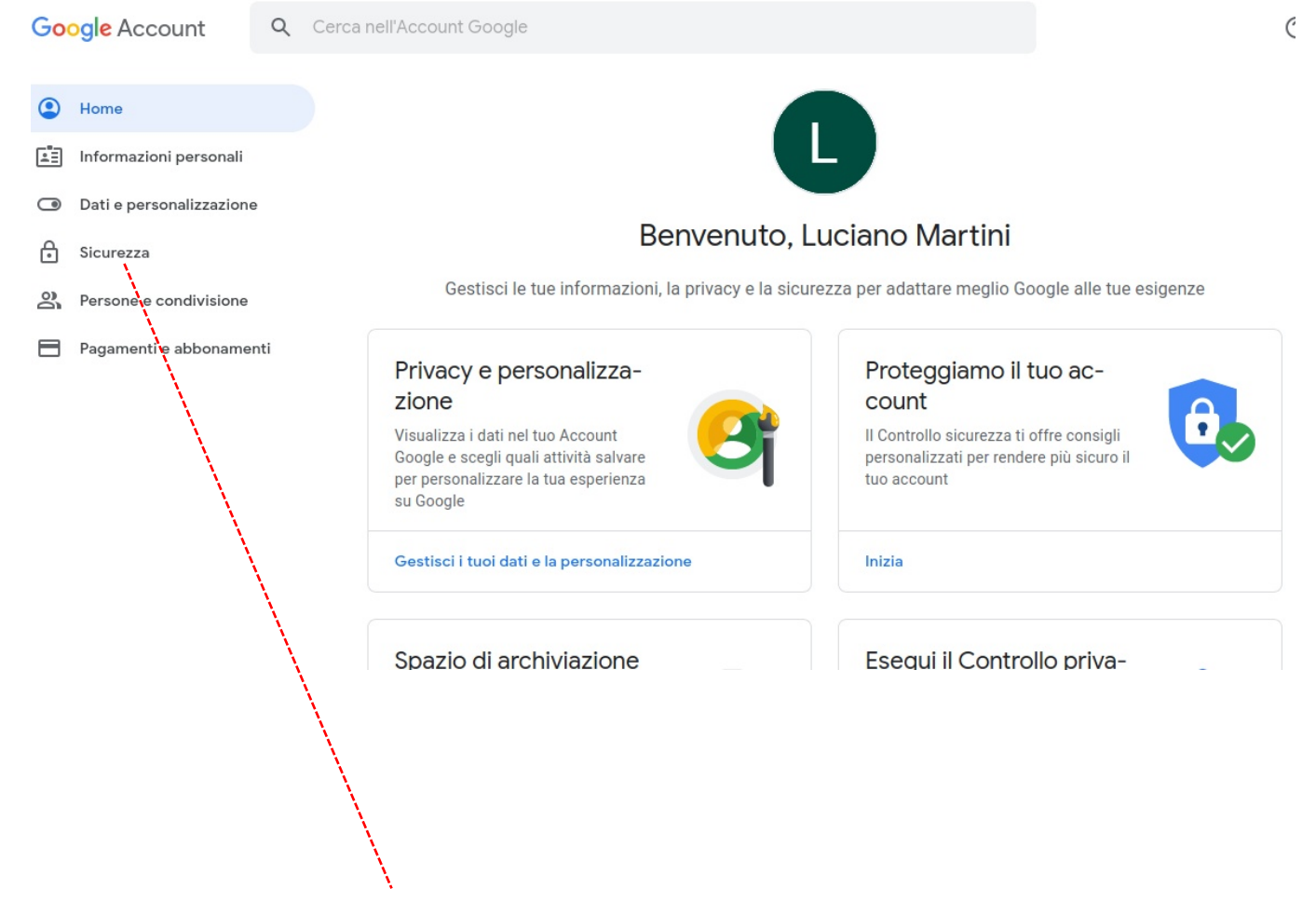

## Cliccare su SICUREZZA

| Home                                                                                                    |                                        |                         |  |
|----------------------------------------------------------------------------------------------------|----------------------------------------|-------------------------|--|
| Informazioni personali                                                                                  | Accesso a Google                       |                         |  |
| Dati e personalizzazione                                                                                | Accesso a Coogle                       |                         |  |
| Sicurezza                                                                                               |                                        |                         |  |
| Persone e condivisione                                                                                  | Password                               | Ultima modifica: 16 mar |  |
| Pagamenti e abbonamenti                                                                                 |                                        |                         |  |
|                                                                                                    | Verifica in due passaggi               | Non attiva              |  |
|                                                                                                    | Eventi recenti relativi alla sicurezza |                         |  |
|                                                                                                    |                                        |                         |  |
| Seguire la procedura di<br>cambio password ricordando<br>che la password di primo<br>accesso è cambiami |                                        |                         |  |

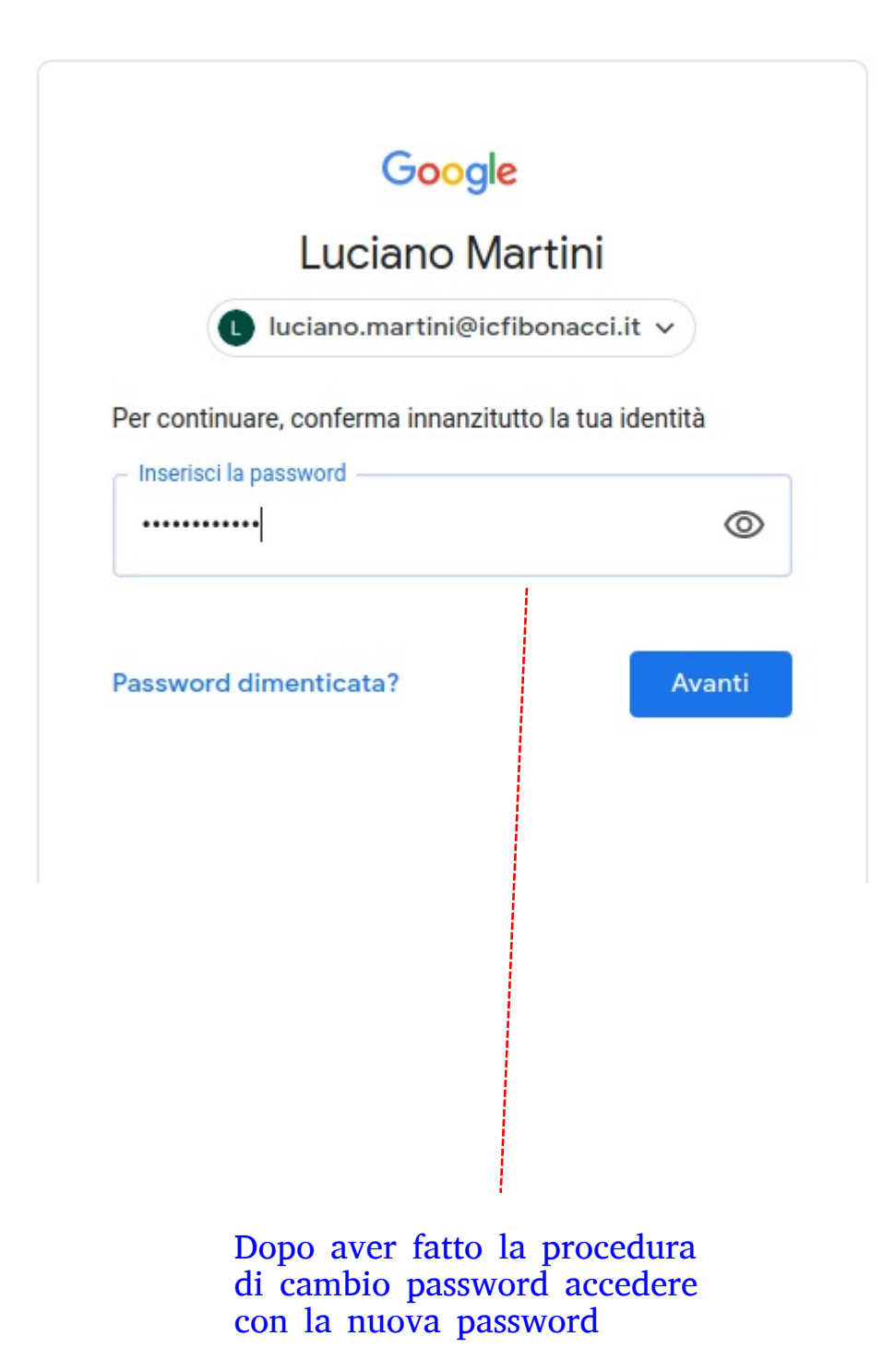

| Impostazioni |                                  | Q perca nelle impostazioni                                                                        |                    |
|--------------|----------------------------------|---------------------------------------------------------------------------------------------------|--------------------|
| +            | Tu e Google                      | Tu e Google                                                                                       |                    |
| Ê            | Compilazione automatica          |                                                                                                   |                    |
| ۲            | Aspetto                          |                                                                                                   |                    |
| Q            | Motore di ricerca                |                                                                                                   |                    |
| Ш<br>()      | Browser predefinito<br>All'avvio | Tutta l'intelligenza Google in Chrome<br>Sincronizza e personalizza Chromium sui tuoi dispositivi |                    |
| Avanz        | ate 👻                            | Luciano Martini<br>Imartini0708@gmail.com                                                         | a sincronizzazione |
| Estensioni 🖸 | sioni 🖸                          | Sincronizzazione e servizi Google                                                                 | •                  |
|              | nazioni su Chromium              | Gestisci il tuo Account Google                                                                    | Ø                  |
|              |                                  | Nome e immagine di Chromium                                                                       | ¥                  |
|              |                                  | Importa preferiti e impostazioni                                                                  | •                  |
|              |                                  | Compilazione automatica                                                                           |                    |
|              |                                  |                                                                                                   |                    |
|              |                                  |                                                                                                   |                    |
|              |                                  |                                                                                                   |                    |

Per chi usa Chrome si consiglia di disattivare, nel caso fosse attivata, la SINCRONIZZAZIONE in IMPOSTAZIONI

E RICORDARSI DI ACCEDERE SU GOOGLE CON L'ACCOUNT @ICFIBONACCI.IT, ED ANCHE SU GMAIL AGIRE SEMPRE CON QUELL'ACCOUNT (E NON CON IL PROPRIO ACCOUNT GMAIL

PERSONALE)

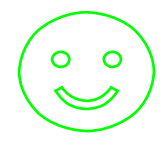